## How **<u>PARENTS</u>** access and setup their SCS FACTS Family Portal:

- 1. Go to:
- <u>https://scs-dom.client.renweb.com/pwr/</u>
- Best when used in Chrome, Firefox, Safari or Internet Explorer

## <mark>OR</mark>

## Go to:

- <u>https://www.scs.edu.do/</u>
- Scroll to the bottom of the school website
- Click on the FACTS logo

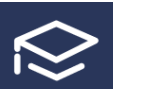

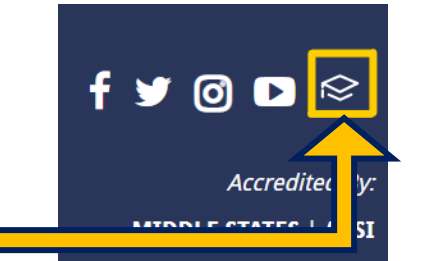

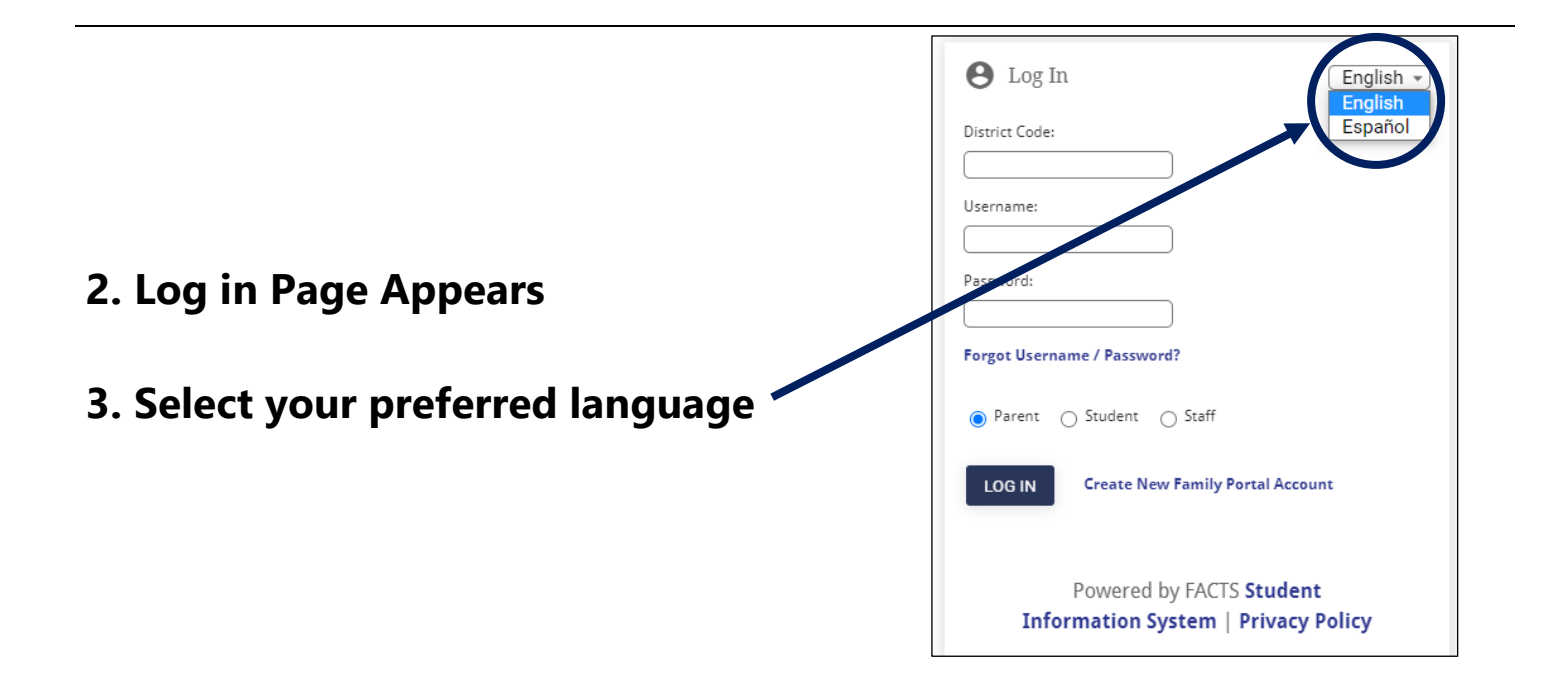

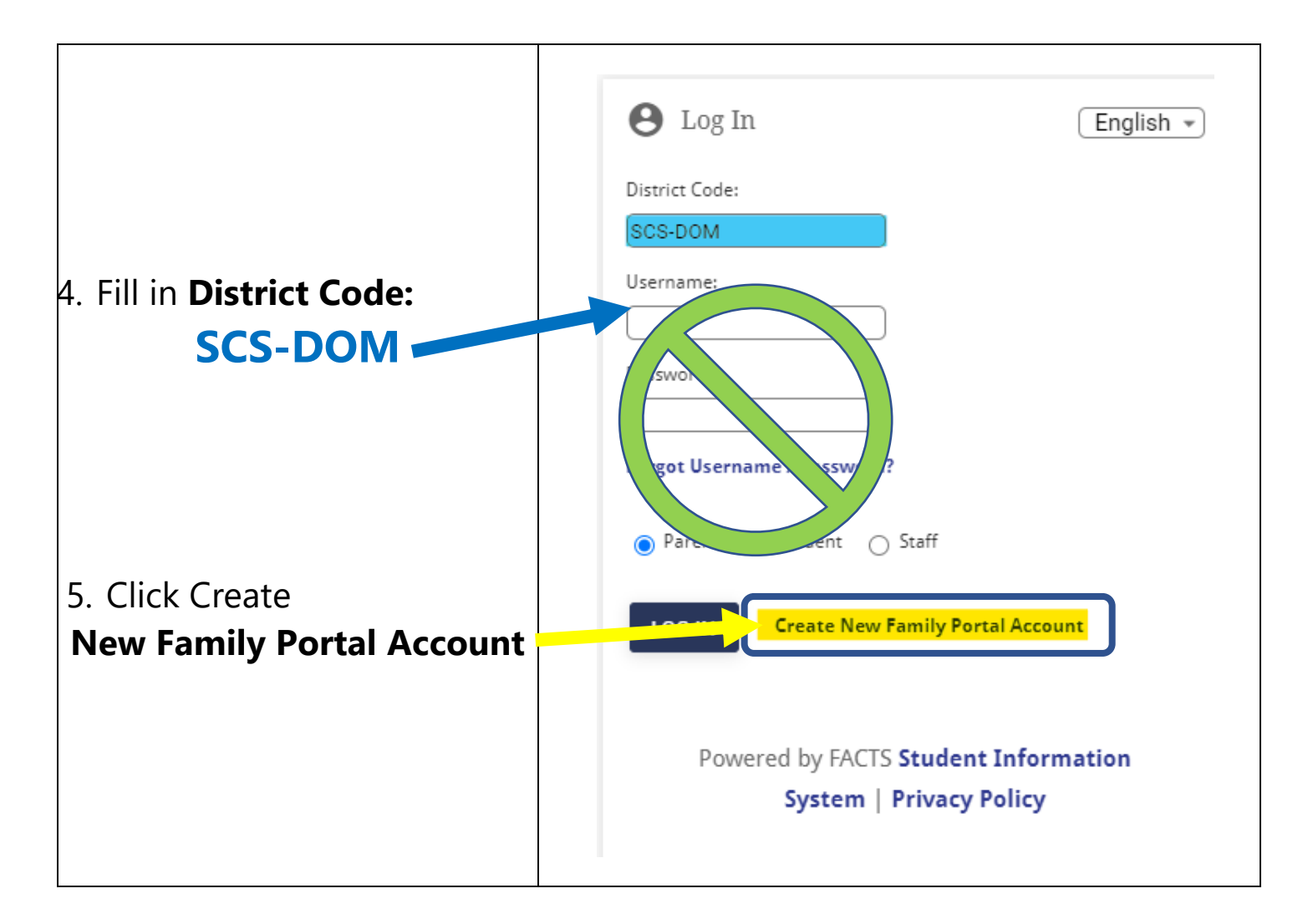

| 6. Enter your<br>Parent Email Address<br>• Your email address must be the same email | Create New Family Portal Account English   District Code: SCS-DOM Email Address: |
|--------------------------------------------------------------------------------------|----------------------------------------------------------------------------------|
| which SCS has on file for your family.                                               | CREATE ACCOUNT                                                                   |
| Create Account                                                                       | < Back to Login                                                                  |
|                                                                                      | 5                                                                                |

| e sent to the email address you entered to create your<br>ill include a link for you to activate to create your log<br>ctive for 6 hours.<br>eceive an email, the email address you used is not<br>the school and you should contact the divisional<br>ew minutes for the email to arrive in your inbox. |
|----------------------------------------------------------------------------------------------------|
| <u>iil: Create Your Family Portal Login</u>                                                                                                    |
|                                                                                                    |

| 10. Change/create<br>Password | • Your password is required to be 6 characters long and must include both letters and numbers.                                                              |  |
|-------------------------------|----------------------------------------------------------------------------------------------------|--|
| Create a User Name            | Change/Create Password                                                                                                    |  |
| Create <u>Password</u>        | Name         Post of ID User Name         Password Confirm           Callie Johnston         11519         cjohnston         Save User Name and/or Password |  |
| • Confirm Password            |                                                                                                    |  |

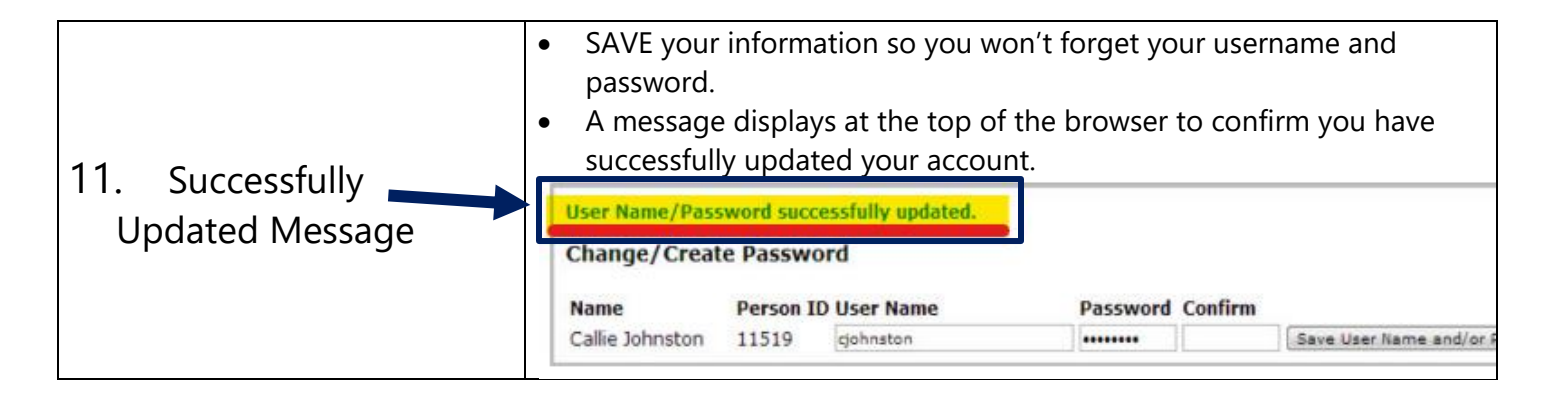

| 12. Return to | https://scs-dom.client.renweb.com/pwr/ |                                                                                                 |
|---------------|----------------------------------------|-------------------------------------------------------------------------------------------------|
|               | Return to                              | OR<br>https://www.scs.edu.do/                                                                   |
|               |                                        | <ul> <li>Scroll to the bottom of the school website</li> <li>Click on the FACTS logo</li> </ul> |

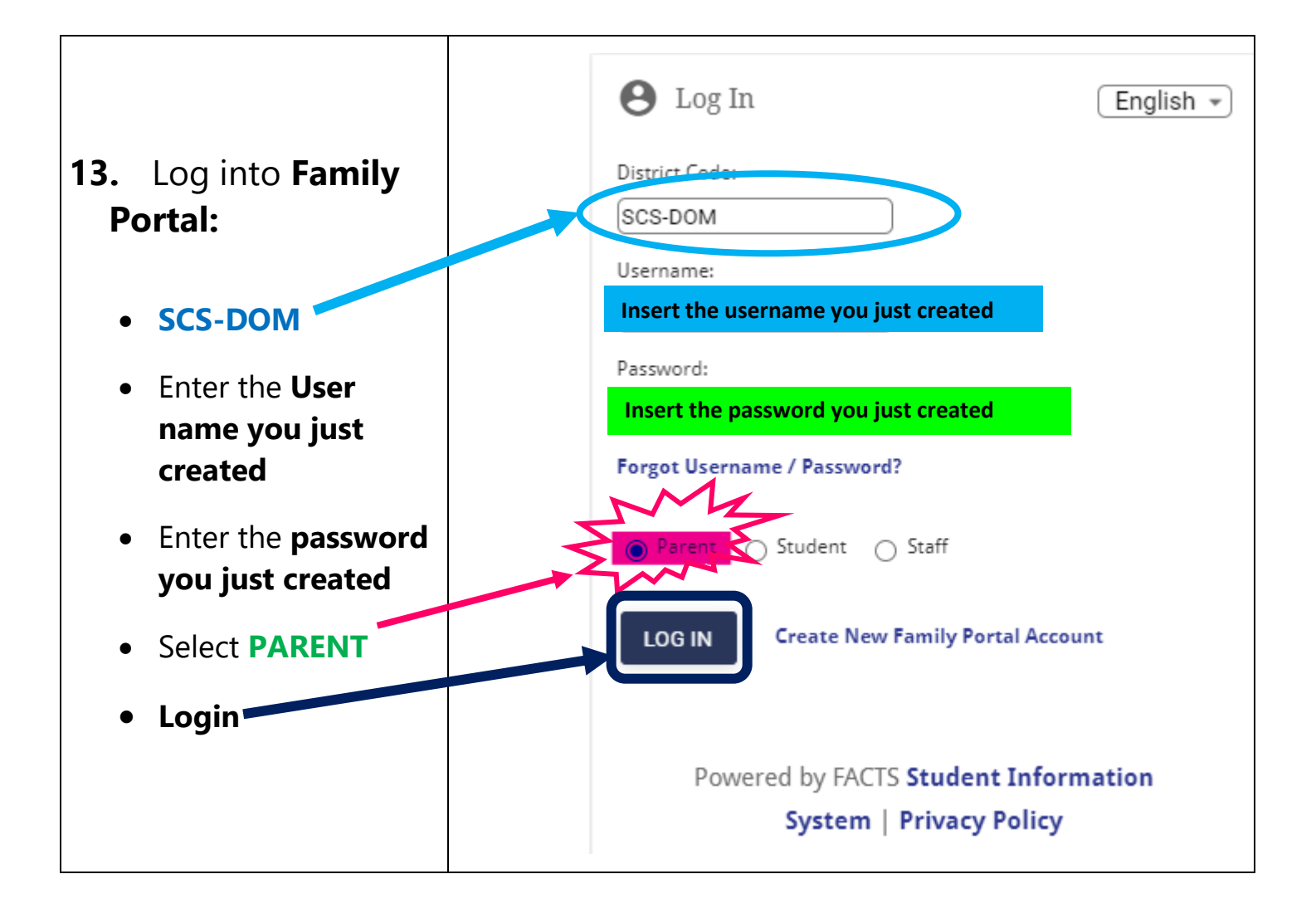